## Veranstaltungen belegen

Um Veranstaltungen zu belegen oder sich wieder abzumelden, gehen Sie bitte wie folgt vor:

Überprüfen Sie nach der Anmeldung am SB-Portal, ob Sie sich in dem Semester befinden, in dem eine Veranstaltung belegt/abgemeldet werden soll (Blauer Balken oben). Bei Bedarf nach Klick auf die Semesterangabe das entsprechende Semester wählen.

| Startseite Abmelden | Herr I   Sie sind angemeldet als: in der Rolle: Student | WS 2015/16 |  |
|---------------------|---------------------------------------------------------|------------|--|
| Meine Funktionen    | Veranstaltungen                                         |            |  |

Wechseln Sie dann in das Vorlesungsverzeichnis unter dem Menüpunkt "Veranstaltungen" (unterhalb des blauen Balkens).

| M                           | eine Funktionen       | Veranstaltungen             |                                                         |
|-----------------------------|-----------------------|-----------------------------|---------------------------------------------------------|
| Sie                         | sind hier: Startseite | ranstaltungen + Vorlesungsv | verzeichnis                                             |
| Vorlesungsverzeichnis       |                       | nis                         | Vorlesungsverzeichnis (SS 2016)                         |
| 0                           | Stundenplan           |                             | Vorlesungsverzeichnis                                   |
| e                           | Veranstaltungen - tag | esaktuell                   | 1 Fakultät Interdisziplinäre Studien                    |
| Ausfallende Veranstaltungen |                       | Itungen                     | fakultät Betriebswirtschaft                             |
| ¢                           | Navigation ausblende  | n                           | 1 Fakultät Elektrotechnik und Wirtschaftsingenieurwesen |
|                             |                       |                             | Fakultät Informatik                                     |
|                             |                       |                             | Fakultät Maschinenbau                                   |
|                             |                       |                             | Fakultät Soziale Arbeit                                 |
|                             |                       |                             |                                                         |

Folgen Sie dem für Sie zutreffenden Pfad bis zu der Ebene, auf der die einzelnen Veranstaltungen angezeigt werden.

Die Belegungsfrist gibt die Frist an, innerhalb derer eine Belegung möglich ist. "aktuell" weist innerhalb dieser Frist gut sichtbar darauf hin, dass eine Belegung derzeit durchgeführt werden kann. Vor Anbruch und nach Ablauf der Frist haben Sie nicht mehr die Möglichkeit, sich in die Fächer einzuschreiben oder davon abzumelden.

Mit Klick auf "jetzt belegen/abmelden" starten Sie den Belegungs- bzw. Abmeldevorgang.

| voriesungsverzeichnis        | 5 (33 /                                  | 2010)                                                        |                                                                                                    | markiene renn                                                                       | ine vormerken                                                    |            |                   |                          |
|------------------------------|------------------------------------------|--------------------------------------------------------------|----------------------------------------------------------------------------------------------------|-------------------------------------------------------------------------------------|------------------------------------------------------------------|------------|-------------------|--------------------------|
| Overlesungsverzeichnis       |                                          |                                                              |                                                                                                    |                                                                                     |                                                                  |            |                   |                          |
| 1 Fakultät Soziale Arbei     | eit                                      |                                                              |                                                                                                    |                                                                                     |                                                                  |            |                   |                          |
| Bachelor Soziale             | Arbeit                                   |                                                              |                                                                                                    |                                                                                     |                                                                  |            |                   |                          |
| <ol> <li>Semester</li> </ol> |                                          |                                                              |                                                                                                    |                                                                                     |                                                                  |            |                   |                          |
| <ol> <li>Modul 2.</li> </ol> | .1 Handl                                 | ungskomp                                                     | etenz - Basisstrategien                                                                                                  |                                                                                     |                                                                  |            |                   |                          |
| PF 2                         | 2.1.2 Ges                                | sprächsfül                                                   | nrung und Beratung (1 Pflic                                                                                              | htfach)                                                                             |                                                                  |            |                   |                          |
| 2.1<br>Be<br>Gr              | 1.2 Ges<br>5 2016<br>elegungs<br>ruppe A | sprächsfi<br>Seminar<br>sfrist: SA<br>A<br>Zeit<br>14:30 bis | ihrung und Beratung -<br>2 SWS Fachbereich <u>Sozi</u><br>2. Sem. 07.03.2016 08:00<br>Rhythmus<br>perWach yan 21.03 2016 | HE Belegpflich<br>ale Arbeit Zugeor<br>00 - 09.03.2016 2<br>Dauer<br>yon 21.03.2016 | nt<br>dnete Leb <del>rper</del><br>3:59:00 aktue<br>fällt aus am | Lehrperson | igermoser<br>Raum | Bemerkung<br>Maximal     |
| IV.                          | violitag                                 | 17:40                                                        | gerwoon von 21.05.2010                                                                                                   | V01121.03.2010                                                                      |                                                                  |            | 03703114          | 14 Teilnehmer            |
| Gr                           | vormeri<br>ruppe E                       | ken jetzt<br>3                                               | belegen / abmelden                                                                                                    |                                                                                     |                                                                  |            |                   |                          |
| т                            | Tag                                      | Zeit                                                         | Rhythmus                                                                                                    | Dauer                                                                               | fällt aus am                                                     | Lehrperson | Raum              | Bemerkung                |
| M                            | Montag                                   | 14:30 bis<br>17:40                                           | ungerWoch von 11.04.2016                                                                                                 | von 11.04.2016                                                                      |                                                                  |            | BS / BS 114       | Maximal<br>14 Teilnehmer |
|                              |                                          |                                                              | halows / shareldes                                                                                                    |                                                                                     |                                                                  |            |                   |                          |

Sie erhalten, sofern Sie noch nicht belegt haben, eine Maske, bei der Sie sich zur gewählten Veranstaltung mit Klick auf "belegen" anmelden können. Bitte prüfen Sie Ihre Auswahl:

Belegungsfrist: SA 2. Sem. - 07.03.2016 08:00:00 - 09.03.2016 23:59:00

Belegpflichtige Veranstaltungen:

| → 2.1.2 Ge<br>Gruppe B | sprächsführung (<br>belegen Freid | und Beratung - OL -<br>Plätze vorhanden. | 2 SWS                        |               |            |
|------------------------|-----------------------------------|------------------------------------------|------------------------------|---------------|------------|
| Tag                    | Zeit                              | Rhythmus                                 | Dauer oder Termin            | Raum          | Lehrperson |
| Montag.                | 14:30 bis 17:40                   | ungerade Wochen                          | Veranstaltung von 11.04.2016 | <u>BS 004</u> |            |
| belegen                |                                   |                                          |                              |               |            |

Im Anschluss wird Ihre Anmeldung bestätigt. Sie können über "Zurück zur Auswahl" wieder zum Vorlesungsverzeichnis zurückwechseln. Bestätigung

Sie haben soeben folgende Veranstaltungen belegt, prüfen Sie Ihren Status nach dem Belegungsvorgang unter Startseite - Meine Veranstaltungen:

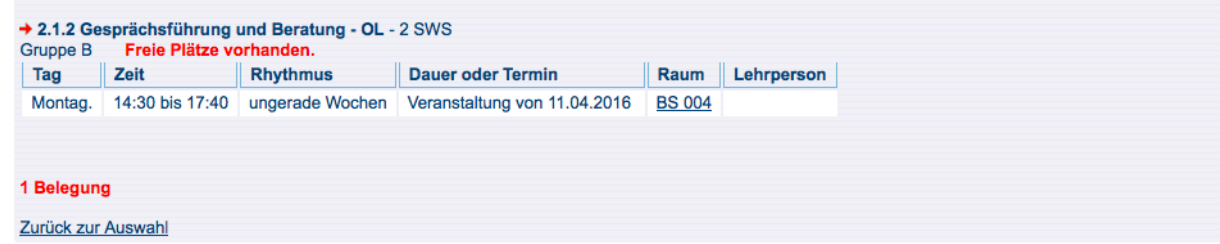

Sollten Sie schon angemeldet sein und dies rückgängig machen wollen, müssen Sie in der Maske zuerst das Kontrollfeld anklicken, um sich darauf mit Klick auf den Button "abmelden" zu können. Bitte prüfen Sie Ihre Auswahl:

Belegungsfrist: SA 2. Sem. - 07.03.2016 08:00:00 - 09.03.2016 23:59:00

## Sie haben bereits belegt: → 2.1.7 Gesprächsführung und Beratung - OL - 2 SWS Gruppe B ⊘ abn elden Tag Rhythmus Dauer oder Termin Raum Mo. 14:30 bis 17:40 ungerade Wochen Veranstaltung von 11.04.2016 BS 004

Auch hierüber erhalten Sie im Anschluss eine Bestätigungsseite.

| Best              | ätigung               |                      |                              |               |            |
|-------------------|-----------------------|----------------------|------------------------------|---------------|------------|
| Sie ha            | ben sich soeben       | von folgender Veran  | staltung abgemeldet:         |               |            |
| → 2.1.2<br>Gruppe | 2 Gesprächsführu<br>B | ing und Beratung - C | DL                           |               |            |
| Tag               | Zeit                  | Rhythmus             | Dauer oder Termin            | Raum          | Lehrperson |
| Mo.               | 14:30 bis 17:40       | ungerade Wochen      | Veranstaltung von 11.04.2016 | <u>BS 004</u> |            |
|                   |                       |                      |                              |               |            |
| 1 Abm             | eldung                |                      |                              |               |            |
| Zurück            | zur Auswahl           |                      |                              |               |            |

## Übersicht über die belegten Veranstaltungen

Prüfen Sie nach dem Belegen über die Funktion "Meine Veranstaltungen" auf der Startseite, ob alle Ihre Belegungen auch korrekt im System gespeichert sind.

| Meine Veranstaltungen                                       | Aktuelle Veranstaltungen: Sommer 2016: Klick für mehr oder weniger Informationen |                                                                   |                                     |                   |              |            |         |
|-------------------------------------------------------------|----------------------------------------------------------------------------------|-------------------------------------------------------------------|-------------------------------------|-------------------|--------------|------------|---------|
| <ul> <li>Abmelden</li> <li>Navigation ausblenden</li> </ul> |                                                                                  |                                                                   |                                     |                   |              |            |         |
|                                                             |                                                                                  |                                                                   |                                     |                   |              |            |         |
|                                                             | Veranst<br>Gruppe<br>zugela                                                      | altung: <u>2.1.2 G</u><br>e: Gruppe A<br><b>ssen</b> : 07.03.2016 | <b>Gesprächsführt</b><br>9 13:41:44 | ung und Beratung  | <u>- OL</u>  |            |         |
|                                                             | Тад                                                                              | Zeit                                                              | Rhythmus                            | Dauer oder Termin | Raum         | Lehrperson | Hinweis |
|                                                             | Mo.                                                                              | 14:30 bis 17:40                                                   | gerade Wochen                       | von 21.03.2016    | <u>BS004</u> |            |         |

Sie finden dort auch eine Übersicht im Stundenplanformat über Ihre Belegungen (Reiter oberhalb der Listen).

| Semesteransi | cht 🔹                                                                   | anzeigen aktuell: Semesteransicht |
|--------------|-------------------------------------------------------------------------|-----------------------------------|
| 🗟 Persö      | nlicher Stundenplan                                                     | belegen/abmelden                  |
| Zeit         | Einzeitermin                                                            | Montag                            |
| vor 8        |                                                                         |                                   |
| 8            |                                                                         |                                   |
| 9            |                                                                         |                                   |
| 10           |                                                                         |                                   |
| 11           |                                                                         |                                   |
| 12           |                                                                         |                                   |
| 13           |                                                                         |                                   |
| 14           | Gruppe A 2.1.2 Gesprächst                                               |                                   |
| 15           | 2 SWS<br>Montag, 14:30 - 17:40 , gerWoch<br>Start: 21.03.2016           |                                   |
| 16           | Zugeordnete Lehrperson: Ohling<br>Einrichtung: Soziale Arbeit - Fachber | eich                              |

Bei Fragen wenden Sie sich bitte an die entsprechenden Fakultätssekretariate.